Для создания личного кабинета в системе питания необходимо зарегистрироваться на сайте <u>https://питание.дети</u>, заполнив небольшую табличку: ФИО, номер телефона законного представителя ребенка, E-mail.

После создания личного кабинета, на главной странице сайта <u>https://питание.дети</u>, нажмите кнопку "Войти", введите учетные данные в полях "Номер телефона" и "Пароль". В открывшейся форме заполните поля "лицевой счет" и "кодовое слово", указанные в "Памятке для родителей", полученной в школе у классного руководителя.

Зарегистрировать можно неограниченное количество детей. Для этого в личном кабинете нажмите кнопку "Добавить ребенка". На открывшейся странице введите номер заявления и кодовое слово, аналогично тому, как вы регистрировали первого ребенка. В поле "Ваши дети", появится информация обо всех зарегистрированных детях. В разделе "История" можно посмотреть историю движения денежных средств, а также питания и прохода в школу по каждому ребенку.

Система «Безналичного Учета Питания» предусматривает множество способов пополнения:

через банкоматы и платежные терминалы ПАО Сбербанк;в системе «Сбербанк Онлайн»;

- в личном кабинете на сайте https://pitanie.uecard.ru можно «привязать» банковскую карту любого банка к лицевому счету ребенка, и счет будет пополняться автоматически;

- если на «привязанной» карте закончились деньги, можно пополнить счет единоразово с любой другой банковской карты, не «привязывая» ее.

Все операции оплаты питания и пополнения лицевого счета ребенка отражаются в личном кабинете родителя на сайте https://pitanie.uecard.ru. Кроме того, можно подключить услугу e-mail-оповещения и получать информацию о том, что съел ребенок (горячий обед или сладости) на какую сумму и каков остаток его лицевого счета.